# ≪2011 年度カリキュラム学部生向け≫

Campusmate(Web)

学修分野申請/確認マニュアル

立命館アジア太平洋大学 アカデミック・オフィス Ver.20130611

## 学修分野とは

学修分野とは、2011 年度カリキュラムが適用された学部生(正規生)の皆さんに対して設定 された制度です。2006 年度カリキュラムが適用された学部生の皆さん及び大学院生の皆さ んには適用されませんのでご注意ください。

◆ 2011 年度カリキュラム適用の APS 学生の皆さん

自分で申請した学修分野に配置された科目から 20 単位以上修得した場合、学位記に当該学 修分野の分野名称が記載されます。

◆ 2011 年度カリキュラム適用の APM 学生の皆さん 自分で申請した学習分野に配置された科目、コア科目、演習科目から 30 単位以上修得した 場合、学位記に当該学修分野の分野名称が記載されます。

それぞれの学修分野に関する詳細は、「学部履修ハンドブック」およびマニュアルの最後に 記載してあるQ&Aを参照してください。

## 機能説明

#### ≪共通動作≫

Campusmate(Web) ヘログインします。

※ 履修登録や成績照会時にログインする際のユーザ ID とパスワードを使ってください。

|          | ユーザID                                                                                                    |               |
|----------|----------------------------------------------------------------------------------------------------|---------------|
|          | パスワード                                                                                                    |               |
|          | ログイン クリア                                                                                                    |               |
| ■ ■ お知らせ |                                                                                                    |               |
| タイトル     | 内容                                                                                                    | 揭示日           |
| お知らせ     | 【テスト2系 2013/04/25 時点】 自分がキャンパス・ターミナルヘログインする際に使用しているユーザIDとパスワードを入力し、「ログイン」ボタンをクリックしてください。 住所変更を行う場合は、住所欄の2行目までは必ず入力してください。未入力の場合、次の画面へ進めません。 (現住所、学費請求先、連絡先、帰省先の全てに当てはまります) 大学から各学生への個別のお知らせは、Campusmateの「個人宛お知らせ」ではなく、キャンパス・ターミナルの「個人伝言」をチェック、たてださい。 | 2009年8月19日(水) |

#### ≪学修分野申請≫

(1) 【学修分野申請】機能をクリックします。

| campusmate                                                        |                | ログインユーザ名 :                                                                 |               | ŀ |
|-------------------------------------------------------------------|----------------|----------------------------------------------------------------------------|---------------|---|
| - 教務メニュー                                                          | 📕 🗏 個人宛お知らせ    |                                                                            |               |   |
| 学修分野申請                                                            | メッセージはありません。   |                                                                            |               |   |
| 成績照会<br>「使用期間外」住所昭全・                                              | _ □ お知らせ       |                                                                            |               |   |
| 変更                                                                | 友子トル           | 内容                                                                         | 揭云日           |   |
| <ul> <li>就職メニュー</li> <li><u>就職お知らせ</u></li> <li>公業時報除売</li> </ul> | 21170          | 【テスト2系 2013/04/25 時点】                                                      |               |   |
| <u>インターンシップ情報検</u><br>索                                           |                | 自分がキャンパス・ターミナルヘログインする際に使用している<br>ユーザIDとパスワードを入力し、「ログイン」ボタンをクリックして<br>ください。 |               |   |
| オンキャンパス・リクルー<br>ティング等イベント情報                                       | t:±n2++        | 合品亦画太沢み担合け 合話棚のから日本でけんず1もレアノ                                               | 2000年0月10日(水) | • |
| <u>使来</u><br>或聯注動編牛情編給索                                           | 📕 🔲 就職に関するお知らせ |                                                                            |               |   |
| 進路希望·求職登録                                                         | 新着お知らせ         | 新着イベント情報 新着インターンシップ情                                                       | <u> 幸</u> 反   |   |
| 就職活動報告登録                                                          |                |                                                                            |               |   |
| 内定·道路決定登録                                                         |                |                                                                            |               |   |
| 求人検索                                                              |                |                                                                            |               |   |
| ▋ 健康管理メニュー                                                        |                |                                                                            |               |   |
| 健康診断結果                                                            |                |                                                                            |               |   |

- (2) 学修分野を選択します。申請したい学修分野の【選択】欄をクリックし、【◎申請】を
  - クリックします。 campusmate ログインユーザ名: ログアウト -修分野申請 ガイダンス 申請状況 学修分野 選択 0 13 間容 初期画面は、何も選択されておらず、申請状況も空白です。一度申請すると、 0 額 学 0 3 關係 次回以降は申請中の学修分野が選択された状態で表示されます。 申請したい学修分野を選択してください。 < > ● 申請 【 メニューへ戻る
- (3) 申請状況を確認し、【◎確認】をクリックします。確認メッセージは【OK】をクリックします。

| campusmate            | D7472-5                   |        |
|-----------------------|---------------------------|--------|
| 、学修分野申請確認 ガイダンス       |                           |        |
|                       | 学部分野                      | 申請状況   |
| 環境·開発                 | W-L 4. 37467 0.1 - 14. 37 | 申請済    |
| 観光学                   |                           |        |
| 国際関係                  | (?) 申請してよろしいですか?          | 020    |
| 文化・社会・メディア            | ОК октор                  |        |
| 内容を確認して、"確認"ボタンを押してくだ | dir.                      |        |
| 【 戻る                  |                           | · ● 確認 |

(4) 処理完了画面が出力されたら申請完了です。【戻る】もしくは【ログアウト】を クリックし、処理を終了してください。

| campusmate                     | a stand        | ログインユーザ名: |
|--------------------------------|----------------|-----------|
| ・<br>処理完了 <u>ガイダンス</u>         |                |           |
| 学修分野申請が完了しました。メニューに戻るか<br>【 戻る | v ログアウトしてください。 |           |

#### ≪学修分野確認≫

(1) 【学修分野確認】をクリックします。

| campusm                            | ate          | ログインユーザ名 :                                                                  |               | ウト |
|------------------------------------|--------------|-----------------------------------------------------------------------------|---------------|----|
| _ 教務メニュー                           | 📕 🔲 個人宛お知らせ  |                                                                             |               |    |
| 履修登録<br>学能分野市語<br>学修分野確認           | メッセージはありません。 |                                                                             |               |    |
| [使用期間外]住所昭会·                       | 📃 🔲 お知らせ     |                                                                             |               |    |
| 変更                                 | <i>b a a</i> | 古中                                                                          | 48-0          |    |
| ■ 就職メニュー                           | 3111         | 内谷                                                                          | 拘示日           | _  |
| <u>就職お知らせ</u>                      |              | 【テスト2米 2013/04/25 時点】                                                       |               | =  |
| 企業情報検索                             |              |                                                                             |               |    |
| <u>インターンシップ情報検</u><br>索            |              | 日ガガゲキャントス・マーミナルヘロジョンする時に使用している<br>ユーザIDとバスワードを入力し、「ログイン」ボタンをクリックして<br>ください。 |               |    |
| <u>オンキャンパス・リクルー</u><br>ティング等イベント情報 | t:±n2.++     |                                                                             | 2000年0日10日(水) | ~  |
| 検索                                 | ■ 可酸に関するお知らせ |                                                                             |               |    |
| 就職活動報告情報検索                         | 新着お知らせ       | 新着イベント情報 新着インター・バッパプ情                                                       | 축문            |    |
| <u>進路希望·求職登録</u>                   |              |                                                                             | 115           |    |
| 就職活動報告登録                           |              |                                                                             |               |    |
| 内定·道路決定登録                          |              |                                                                             |               |    |
| 求人検索                               |              |                                                                             |               |    |
| _ 健康管理メニュー                         |              |                                                                             |               |    |
| 健康診断結果                             |              |                                                                             |               |    |

(2) 学修分野確認画面が表示されますので、申請状況や単位状況を確認してください。

| 20         2         8         10         甲請済           20         0         10         10         -           20         0         2         8         -           20         0         2         8         -           20         0         2         2         -           20         6         2         8         - |                                               | <b>②</b><br>必要關於 | 3<br>概得単位 | 4  | (5) | <b>6</b><br>由法扩写 |
|----------------------------------------------------------------------------------------------------|-----------------------------------------------|------------------|-----------|----|-----|------------------|
| 20         0         10         -           20         0         2         2         -           20         6         2         8         -                                                                                                    | 杲境·開発                                         | 20               | 2         | 8  | 10  | 申请済              |
| 20 0 2 2 -<br>20 6 2 8 -                                                                                                    | 現尤学                                           | 20               | 0         | 10 | 10  | ÷.               |
| 20 6 2 8 -                                                                                                    | 国際関係                                          | 20               | 0         | 2  | 2   | ti               |
|                                                                                                    | NUMBER OF THE OWNER OF THE OWNER OF THE OWNER | 20.0             | 6         | 2  | 8   | 12               |
|                                                                                                    | AND FRENCH OF THE STATE                       | 20.0             | 6         | 2  | 8   |                  |

#### ※画面説明※

| ※注意事項※     |                                 |
|------------|---------------------------------|
| ⑥申請状況 ···  | 申請している学修分野に、「申請済」が表示されます。       |
| ⑤合計単位 …    | ③修得単位と④履修中単位の合計が表示されます。         |
| ④履修中単位     | それぞれの学修分野で、履修中単位数が表示されます。       |
| ③修得単位 ···· | それぞれの学修分野で、修得済みの単位数が表示されます。     |
| ②必要単位      | それぞれの学修分野を合格するために必要な単位数が表示されます。 |
| ①学修分野 ···  | 申請可能な学修分野が表示されます。               |

・単位数について 単位数(修得単位・履修中単位)はリアルタイムに反映されません。履修科目登録期間に 登録した単位数は、履修科目登録終了後に改めて計算されます。

・申請状況について
 申請状況については、学修分野申請で申請した情報がリアルタイムに反映されます。

### Q & A

- Q:学修分野は必ず申請する必要がありますか?
- A:自分の興味にある分野を選択し、系統的に学修していくことをお薦めします。 学修分野を選択していない場合は、各分野の必要単位数を満たした場合でも学位記には 記載されません。
- Q:一度申請した分野を変更することはできますか?
- A: 履修登録期間に変更可能です。ただし計画的に学修を進めてください。
- Q:Web 画面で[使用期間外]扱いとなっていて、機能が使用できません。
- A:【学修分野申請】および【学修分野確認】機能は、それぞれ以下のスケジュールで 有効となります。
  - 学修分野申請 ・・・ 履修登録期間のみ、機能が使用できます。
  - 学修分野確認 ・・・ 成績照会画面の閲覧期間と同じ期間に確認可能です。
- Q:Web 画面で「あなたのカリキュラムでは、学修分野を申請する必要はありません。」 というメッセージが表示され、学修分野が選択できません。
- A:学修分野は、2011年度カリキュラムの学部生のみ適用されます。あなたがもし2006年 度カリキュラム適用の学部生や、大学院生である場合、上記のようなメッセージが表示 され、学修分野を選択することが出来ません。
- Q:履修科目登録期間中に、履修中単位数が変更されません(単位数が表示されません)。
- A:単位数(修得単位・履修中単位)はリアルタイムに反映されません。履修登録期間に あなたが登録した単位数は、履修科目登録期間終了後に改めて計算されます。
- Q:単位数の詳細(科目情報)が知りたいです。
- A: 各学修分野の対象科目は、学部履修ハンドブックに掲載されています。履修登録確認表 と、成績照会の明細画面の情報より、学部履修ハンドブックを参考に計算してください。 単位数が合わない場合は、計算に使った履修登録確認表と成績照会の明細画面をプリン トアウトし、計算結果を記入の上、アカデミック・オフィスまでお越しください。
- Q:どの科目がどの学修分野に集計されるのかわかりません。
- A:学部履修ハンドブックの2011年度カリキュラム開講科目一覧に「学修分野」という欄が あります。各科目がどの分野の科目としてカウントされるのか「学修分野」の欄を見て 確認してください。

- Q:卒業対象生ですが、履修科目登録修正期間2終了以降に学修分野を変更できますか? A:変更できません。
- Q:自分が申請した学修分野より修得単位数が多い学修分野がありました。記載される学修 分野はどちらになりますか。
- A:申請した学修分野のみ条件を満たしていれば、学位記に記載されます。

<以下、APMの学生のみ>

- Q:申請した学修分野とゼミの分野が異なります。卒業できますか?
- A:単位数を満たしていれば卒業は可能です。ただし、より深く学修を進めていくためには 選択している学修分野とゼミの分野が同じことが望ましいです。
- Q: ゼミはどの分野に集計されますか?

A:全ての学修分野に集計されます。